## TATA CARA GENERATE VA UNTUK PEMBAYARAN UANG KULIAH TUNGGAL (UKT)

- 1. Calon Mahasiswa Baru login ke <u>https://pmb.iainlangsa.ac.id/login</u> dan masuk ke menu "**Riwayat Keuangan**"
- 2. Apabila "Tagihan Pendaftar" sudah muncul, centang "Tagihan Pendaftar" dan Klik "Generate VA"

| å<br>± | Biodata Pendaftar<br>Berkas Administrasi |    | Pilihan 1<br>S1 - PENDIDIKAN AGAM                               | URU MADRASAH |                  |                  |                   |             |    |  |
|--------|------------------------------------------|----|-----------------------------------------------------------------|--------------|------------------|------------------|-------------------|-------------|----|--|
| 盦      | KIP Kuliah                               |    | Program Studi Diterima                                          |              |                  |                  |                   |             |    |  |
| ₽      | Cetak Bukti Verifikasi                   |    | 21 - KEINTINIYAN AQAMIA ISLAMI                                  |              |                  |                  |                   |             |    |  |
| ළු     | Daftar Ulang                             |    | Uang Kuliah Tunggal (UKT) Nominal UKT<br>Kelompok 1 Bp. 400 000 |              |                  |                  | 2. Klik <b>"G</b> | ENERATE     | V/ |  |
| Ø      | Riwayat Keuangan                         |    |                                                                 |              |                  | The state of the |                   |             |    |  |
| •      | Logout                                   | 1. | Centang "Tagiha                                                 | an Pend      | aftar"           |                  |                   | GENERATE VA | C  |  |
|        |                                          | 1/ | GIHAN PENDAFTAR                                                 | Cialita la   | Name and Station | N                | Number of Process |             |    |  |
|        |                                          | -  | Taginan                                                         | Ciclian ke-  | Nominal Taginan  | Nominal Potongan | Nominal Bayar     | Status      |    |  |
|        |                                          | C  | Uang Kuliah Tunggal                                             | 1            | 400.000,00       | 0,00             | 0,00              | BELUM LUNAS |    |  |

## 3. Tekan "OK"

| Apakah anda yakin akan melakukan generate Virtual Account? | ×                      |
|------------------------------------------------------------|------------------------|
| 3                                                          | 3. Tekan " <b>OK</b> " |
|                                                            | Cancel OK              |

4. Kode Virtual Account (Kode VA) sudah berhasil di Generate

| 街 Daftar Ulang   | Program Studi Diterima<br>S1 - PENDIDIKAN AG             | AMA ISLAM      |                  |                       |               |             |  |  |
|------------------|----------------------------------------------------------|----------------|------------------|-----------------------|---------------|-------------|--|--|
| Riwayat Keuangan | Llang Kuliah Tunggal (LIK)                               | г)             | N                | ominal LIKT           |               |             |  |  |
| 🕞 Logout         | Kelompok 1 Rp. 400.000                                   |                |                  |                       |               |             |  |  |
|                  |                                                          |                |                  |                       | _             |             |  |  |
|                  |                                                          |                |                  |                       |               |             |  |  |
|                  | VIRTUAL ACCOUNT                                          |                |                  |                       |               |             |  |  |
|                  | Kode VA                                                  | Metode Pembaya | ran Tgl. Jatuh   | i Tempo Nomina        | al Admin      | Pembayaran  |  |  |
|                  | 9881545520140374 SevimaPay - BNI<br>Syariah              |                | 4 Jun 2<br>23:59 | 2021, 400.000<br>9:59 | ,00 3.000,00  | 403.000,00  |  |  |
|                  | Kode Virtual Account (VA) • Masa Berlaku Kode Virtual Ac |                |                  |                       |               |             |  |  |
|                  | TAGIHAN PENDAFT                                          | alang, masa    | pembayaran       |                       |               |             |  |  |
|                  | Tagihan                                                  | Cicilan ke-    | Nominal Tagihan  | Nominal Potongan      | Nominal Bayar | Status      |  |  |
|                  | INV/20211/000027<br>Uang Kuliah Tungga                   | '8 1<br>al     | 400.000,00       | 0,00                  | 0,00          | BELUM LUNAS |  |  |

5. Status "**Tagihan Pendaftar**" otomatis "**LUNAS**" setelah pembayaran Uang Kuliah Tunggal (UKT).